VOLVO CAR SERVICE AND PARTS BUSINESS

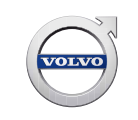

# **Technical Journal**

## TITLE: Recall R89702: Panoramic Sun Roof Switch SW

| REF NO:             | ISSUING DEPARTMENT:                                       | CAR MARKET:              |              |  |
|---------------------|-----------------------------------------------------------|--------------------------|--------------|--|
| TJ 31569            | Technical Service                                         | United States and Canada |              |  |
| 3 US 7              | PARTNER:                                                  | ISSUE DATE:              | STATUS DATE: |  |
|                     | /510 Volvo Car USA                                        | 2016-05-06               | 2016-05-18   |  |
| FUNC GROUP:<br>3000 | FUNC DESC:<br>electric power supply; lighting;<br>instrum | Page 1 of 2              |              |  |

"Right first time in Time"

## Attachment

## Vehicle Type

| Туре | Eng | Eng<br>Desc | Sales | Body | Gear | Steer | Model Year | Plant | Chassis range   | Struc Week<br>Range |
|------|-----|-------------|-------|------|------|-------|------------|-------|-----------------|---------------------|
| 256  |     |             |       |      |      |       | 2016-2016  |       | 0000491-0095355 | 201505-201616       |

## **CSC** Customer Symptom Codes

| Code | Description                                 |
|------|---------------------------------------------|
| XW   | Service action/Recall/Service action/Recall |

## **VST** Operation Number

DTC Diagnostic Trouble Codes

Rows beginning with \* are modified

Note! If using a printed copy of this Technical Journal, first check for the latest online version.

## Text

## **DESCRIPTION:**

\*The software prevents the auto-close function when the sunroof switch is pushed upward while the glass is in an open position.

Follow the below Technician Instructions for Recall R89702, Panoramic Sun Roof Switch SW.

Produced in the USA and available as an electronic document. Hard copy documents are printed in USA on recycled paper containing a minimum of 50% wastepaper and 10% post-consumer waste. © 2016 VOLVO CAR USA, LLC

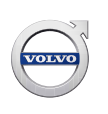

#### **SERVICE:**

From Monday May 9th , When any 2016 XC90 is connected to VIDA:

To ensure a smooth download check that the battery State Of Charge (SoC) value is at least 70%. This value can be read out with VIDA under Central Electronic Module (CEM) parameters.

- 1. Perform Courtesy Upgrade (C10006) if shown in VIDA under 'Active Claims yet to be performed.' If the car is not tagged for Courtesy Upgrade, or it has already been performed, continue to the next step.
- Perform Recall R89702 Panoramic Sun Roof Switch, (Total Upgrade XC90 Software Product 31483292) if shown in VIDA under 'Active Claims yet to be performed'. If the car is not tagged for Total Upgrade XC90, or it has already been performed, continue to the next step.
- 3. To ensure that all Software is latest status, by performing any remaining Upgrades still visible in the VIDA Upgrade list.
- 4. Install and/or Update Apps.
- 5. Check vehicle functionality, Perform any missing Calibrations (Sunroof, ASDM, SUM, DDM, PDM).

Note 1: 'Active Claims yet to be performed' will be shown automatically in VIDA when the vehicle is read out.

It can also be viewed by choosing 'Planning', then 'Claim Types'.

Note 2: These DTCs that may be present after the Upgrade and can be ignored:

- IHU, IHU-U130B87 (LIN BUS #19)
- CEM-U133346, FMDM, system internal failure calibration

ASDM = Active Safety Domain Master SUM = Suspension Module DDM = Driver Door Module PDM = Passenger Door Module CEM = Central Electronic Module IHU = Infotainment Head Unit FMDM = Foot Movement Detection Module

## **VEHICLE REPORT:**

Not applicable.